# ПОШАГОВАЯ ИНСТРУКЦИЯ ПРОЦЕССА ПОДАЧИ ЗАЯВЛЕНИЯ ДЛЯ УЧАСТИЯ В ДИСТАНЦИОННОМ ЭЛЕКТРОННОМ ГОЛОСОВАНИИ

#### на дополнительных выборах депутата Государственной Думы Федерального Собрания Российской Федерации седьмого созыва по одномандатному избирательному округу «Курская область – Сеймский одномандатный избирательный округ №110»

Все, что требуется избирателю, чтобы стать участником дистанционного электронного голосования, где бы он ни находился, – это:

• подать заявление через личный кабинет на портале «Госуслуги» в период с 29 июля по 8 сентября 2020 года о желании проголосовать в электронной форме;

• получить подтверждение;

• проголосовать через личный кабинет на портале «Госуслуги» в период с 8.00 часов 11 сентября и до 20.00 часов 13 сентября 2020 года.

При голосовании в электронном формате так же, как и при обычном голосовании, гарантируется тайна голосования, то есть невозможность установить связь между персональными данными избирателя и результатом его волеизъявления.

При этом исключается возможность двойного голосования. Права принять участие в голосовании в общем порядке, то есть на избирательном участке, у избирателя, подавшего заявку для электронного голосования, уже не будет. Это возможно только при условии, если он **заранее, не позднее 8 сентября,** отзовет поданное заявление.

Зайти в личный кабинет портала «Госуслуги» (ввести логин и пароль)

# ШАГ 2

Кликнуть по баннеру «Единый день голосования. Выбирайте как голосовать на портале Госуслуг!» вверху станицы (Навести курсор на баннер, и кликнуть по нему правой кнопкой мышки)

| 🎬 🗸 Для граждан 🗸                                                                                                    | ♥ Курск 🛛 🚍 RUS ∨                        |
|----------------------------------------------------------------------------------------------------|------------------------------------------|
| ГОСУСЛУГИ Услуги Оплата Поддержка Q                                                                                                    | <b>1</b>                                 |
| Российски странования<br>российски странования<br>рыбирайте как голосовать на портале Госуслуг!                                                                                                    |                                          |
| Введите название услуги или ведомства                                                                                                    |                                          |
| Рекомендуем для жителей Курской области<br>Проверка штрафов Получение загранпаспорта Родители и дети<br>Справка об отсутствии судимости Запись к врачу Восстановление документов                                           | У вас нет неоплаченных<br>задолженностей |
| Как получить 5000 рублей на ребенка до 3 лет ×<br>Заполните злектронное заявление, не выходя из дома<br><                                                                                                    | Подроонее                                |
| Заявление учтено ЦИК России «Подача заявления о включении в список участников голосования по месту<br>нахождения на общероссийском голосовании по вопросу одобрения изменений в Конституцию Российской<br>Федерации»       | CEHCOTTERED 22.06.2020 01:15             |
| Заявление учтено ЦИК России «Подача заявления о включении в список избирателей по месту нахождения на выборах в<br>органы государственной власти субъекта Российской Федерации, референдуме субъекта Российской Федерации» | 31.08.2019 17:42                         |
| Закрыто «Получение паспорта нового поколения гражданином Российской Федерации, достигшим 18-летнего возраста»                                                                                                    | 01.04.2019 18.04                         |

# ШАГ З

#### Попадаем на страницу

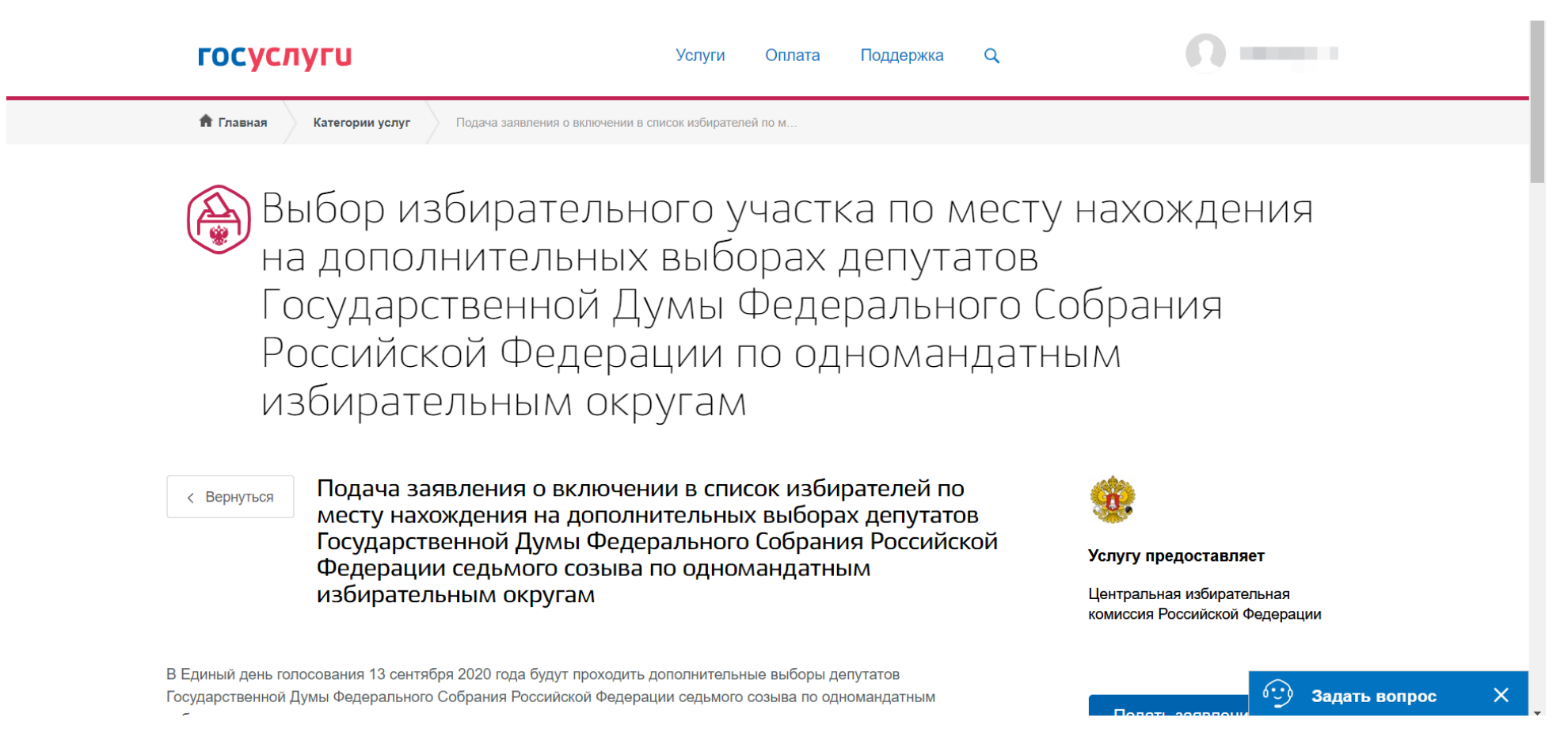

Прокрутить страницу до пункта «Выберите способ подачи заявления». Убедитесь, что выбран способ подачи «Онлайн через портал Госуслуг».

| госуслуги                                                                                                    | Услуги Оплата Поддержка                                                                                                    | Q O                                                                                           | Í                   |
|----------------------------------------------------------------------------------------------------|----------------------------------------------------------------------------------------------------|-----------------------------------------------------------------------------------------------|---------------------|
| < вернуться Подача заяв<br>месту нахож<br>Государствен<br>Федерации с<br>избирательн                                                                        | тения о включении в список избирателей п<br>дения на дополнительных выборах депутат<br>іной Думы Федерального Собрания Российс<br>едьмого созыва по одномандатным<br>ым округам                                            | О<br>ОВ<br>Услугу предоставляет<br>Центральная избирательная<br>комиссия Российской Федерации |                     |
| В Единый день голосования 13 сентября:<br>Государственной Думы Федерального Со<br>избирательным округам.<br>Список одномандатных избирательных ок           | 020 года будут проходить дополнительные выборы депутатов<br>рания Российской Федерации седьмого созыва по одномандатным<br>ругов. ~                                                                                        | Подать заявление >                                                                            |                     |
| До окончания периода подачи<br>Подача заявления через портал<br>времени). Заявление можно под                                                               | заявления осталось 40 д. 13 ч. 57 м.<br>"осуслуг возможна до 23:59 8 сентября 2020 года (по московскому<br>ить только один раз.                                                                                            |                                                                                               |                     |
| <ul> <li>Выберите способ подачи з</li> <li>Онлайн через портал Госус</li> </ul>                                                                             | ууг Лично в МФЦ или избирательную<br>комиссию                                                                                                    |                                                                                               |                     |
| <ul> <li>Выберите удобный избира<br/>электронного голосования</li> </ul>                                                                                    | гельный участок или формат дистанционного                                                                                                    |                                                                                               |                     |
| Если в день голосования Вы будет<br>проголосовать:                                                                                                    | е находиться не по месту регистрации, указанному в паспорте, Вы мо                                                                                                    | кете                                                                                          |                     |
| <ul> <li>на любом избирательном участ</li> </ul>                                                                                                    | е по месту нахождения в пределах одномандатного избирательного о                                                                                                    | kpyra;                                                                                        |                     |
| <ul> <li>на цифровом избирательном уч</li> <li>дистанционно (без посещения и<br/>территории Яроспавского однов<br/>избирательного округа № 110 в</li> </ul> | астке, если находитесь в Москее;<br>обирательного участка), если зарегистрированы, по данным ЦИК Росс<br>андатного избирательного округа № 194 или Сеймского одномандати<br>Арославской и Курской областях соответственно. | ии, на<br>го                                                                                  | 😳 Задать вопрос 🛛 🗙 |

Кликнуть курсором мыши по строке «Выберите удобный избирательный участок или формат дистанционного электронного голосования»

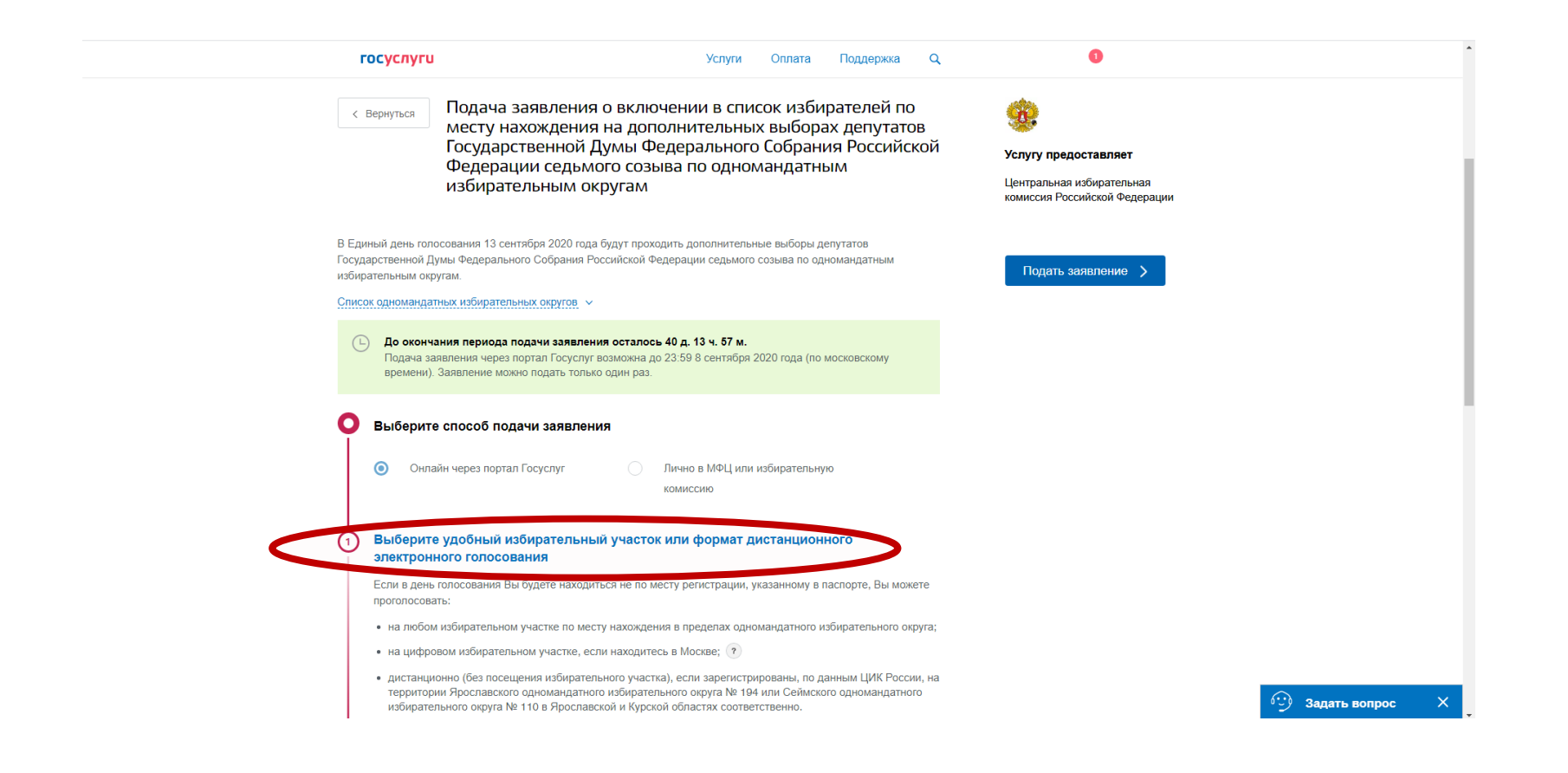

Проверить свои персональные данные.

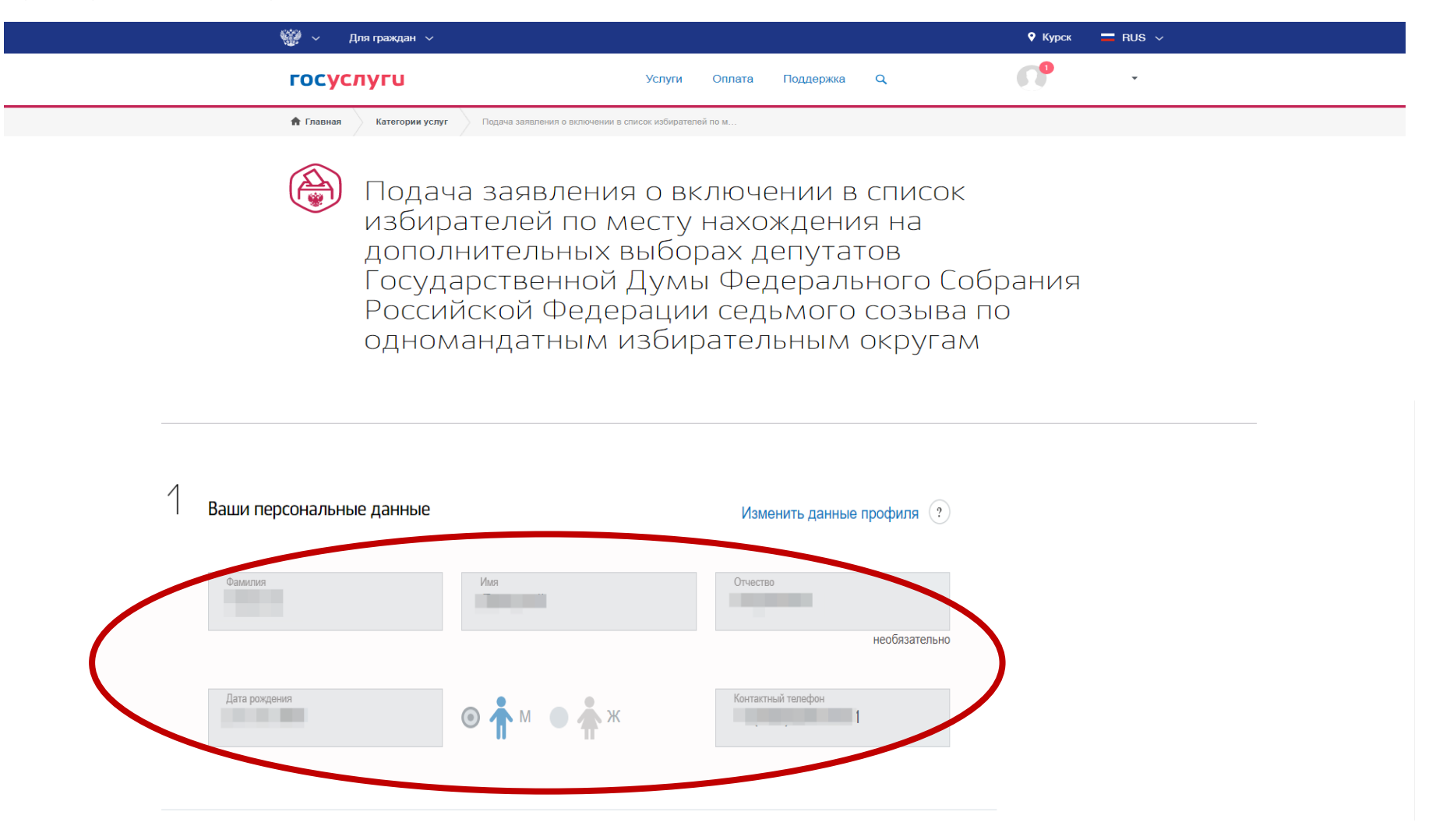

# Проверить свои паспортные данные.

| Ваши паспорт           | тные данные                                        |                                                         | Изменить данны                | е профиля 🥐 |  |
|------------------------|----------------------------------------------------|---------------------------------------------------------|-------------------------------|-------------|--|
| () Провери<br>Если дан | ьте, правильно ли введе<br>нные отличаются, исправ | ны Ваши паспортные данны<br>те их в профиле и дождитесь | ые<br>подтверждения изменений | l.          |  |
| Серия                  | Номер                                              | Дата выдачи                                             | Код подразделения             |             |  |
| Кем выдан              |                                                    |                                                         |                               |             |  |

Выбрать тип подачи заявления и проверить адрес регистрации по месту жительства

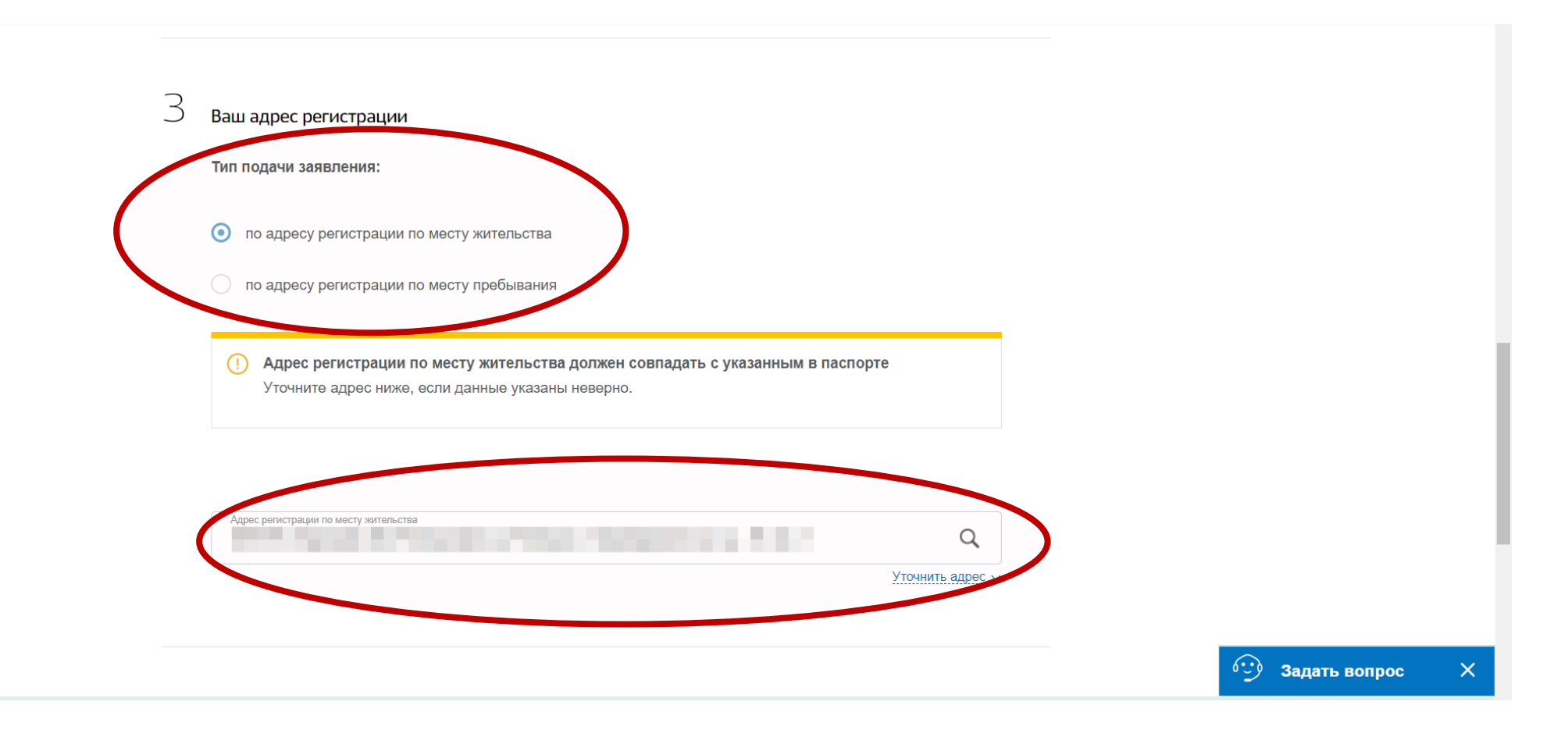

**ВАЖНО!!!** Выбрать удобный способ участия в голосовании – «**Дистанционное электронное голосование** (без посещения избирательного участка)

Удобный способ участия в голосовании
 Дистанционное электронное голосование (без посещения избирательного участка)
 Посещение избирательного участка (по месту нахождения или цифрового в Москве)
 Дистанционное электронное голосование доступно избирателям, зарегистрированным, по данным ЦИК России, на территории Ярославского одномандатного избирательного округа № 194 или Сеймского одномандатного избирательного округа № 194 или Сеймского одномандатного избирательного округа № 194 или Сеймского одномандатного избирательного округа № 10 в Ярославской и Курской областях соответственно. Избиратель, подавший заявление о дистанционном электронном голосовании, не вправе получить избирательный бюллетень на участке для голосования.

#### Вы выбрали дистанционное электронное голосование без посещения участка для голосования

Дополнительные выборы депутатов Государственной Думы Федерального Собрания Российской Федерации седьмого созыва по одномандатным избирательным округам.

Инструкция о порядке дистанционного электронного голосования будет направлена Вам после успешной обработки поданного заявления.

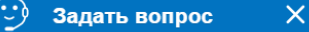

Поставить «Галочки» в необходимых полях и нажать «Подтвердить»

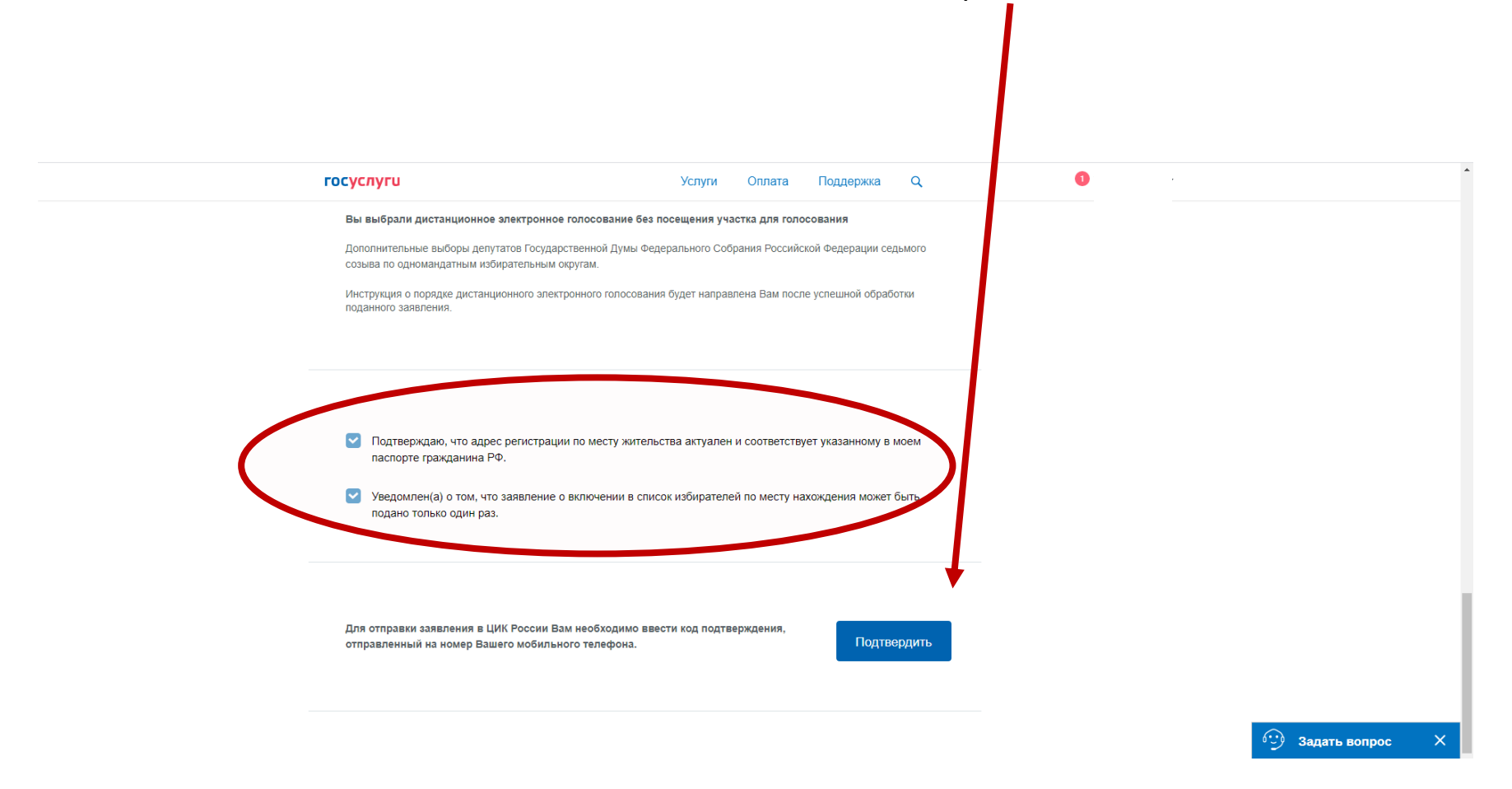

Подтвердить отправку заявления с помощью кода из сообщения, полученного на мобильный телефон

| госуслуги                  |                                                                            | C"         |
|----------------------------|----------------------------------------------------------------------------|------------|
| 🗙 Главная 🔰 Категории      | Подтвердите отправку заявления                                             |            |
| ()<br>Иод<br>Избі          | Введите код подтверждения из SMS-сообщения, отправленного на номер<br>+7(I |            |
| доп<br>Госу<br>Росс<br>Одн | Отправить<br>Код действителен еще 893 секунды                              | )ания<br>) |

Следить за статусом заявления в личном кабинете на портале Госуслуг, по электронной почте и в мобильном приложении

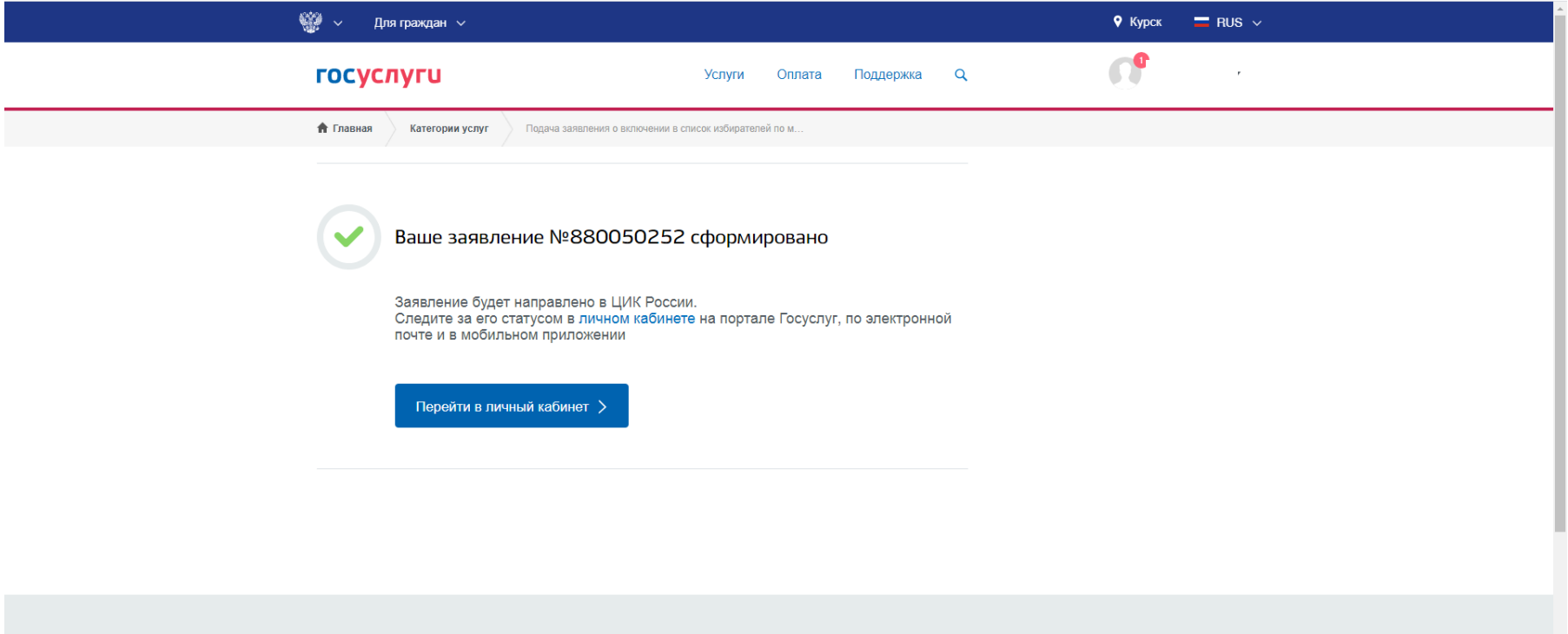

| Помощь и поддержка          | Информация о портале  | Полезные ресурсы                       | Наши проекты                     |                 |   |
|-----------------------------|-----------------------|----------------------------------------|----------------------------------|-----------------|---|
| Вход и регистрация          | Новости               | Российская общественная                | Досудебное обжалование           |                 |   |
| Вопросы по оплате           | Информация о платежах | инициатива                             | Контроль инвестиционных программ |                 |   |
| Вопросы по личному кабинету | Правовая информация   | Интернет-портал правовой<br>информации | Беженцам с Юго-Востока Украины   | 😳 Задать вопрос | × |